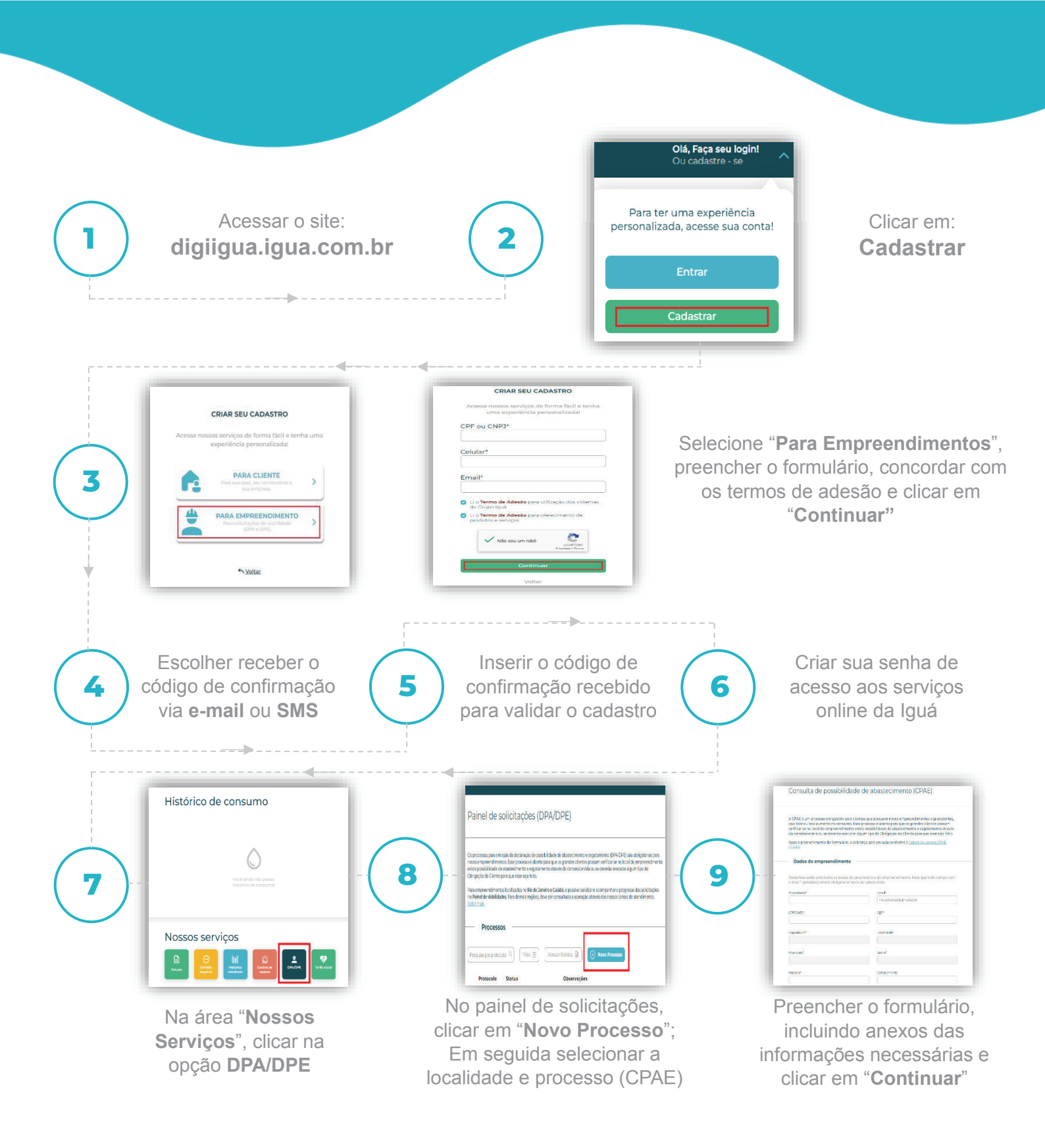

**Pronto!** Você pode acompanhar o status da sua solicitação. Qualquer pendência ou necessidade de revisão será comunicado por e-mail. O prazo para emissão das declarações de DPA e DPE são de 30 dias após pagamento da taxa de consulta.

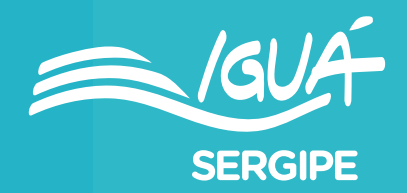